## PASOS PARA INSCRIBIRSE EN EL REGISTRO FABRICANTE NACIONAL DE JOYAS

Ingrese a Sunat Virtual www.sunat.gob.pe y haz clic al botón a Operaciones en línea SOL. Y acceda con su Clave SOL al módulo "Mis trámites y Consultas"

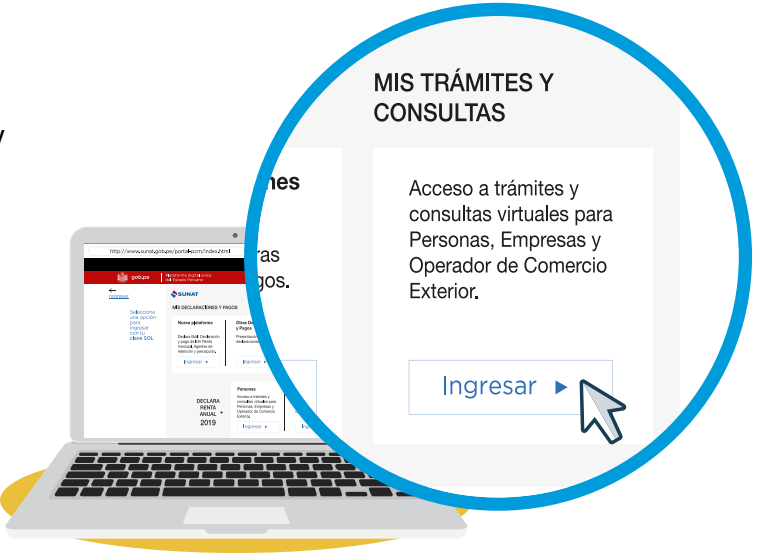

2 Seleccione en Persona o Empresas y luego la opción Mi RUC y Otros Registros / Registro Productores Mineros y Fab. Nac. Joyas D.Leg. 1552 / Registro Fabricante Nacional de Joyas.

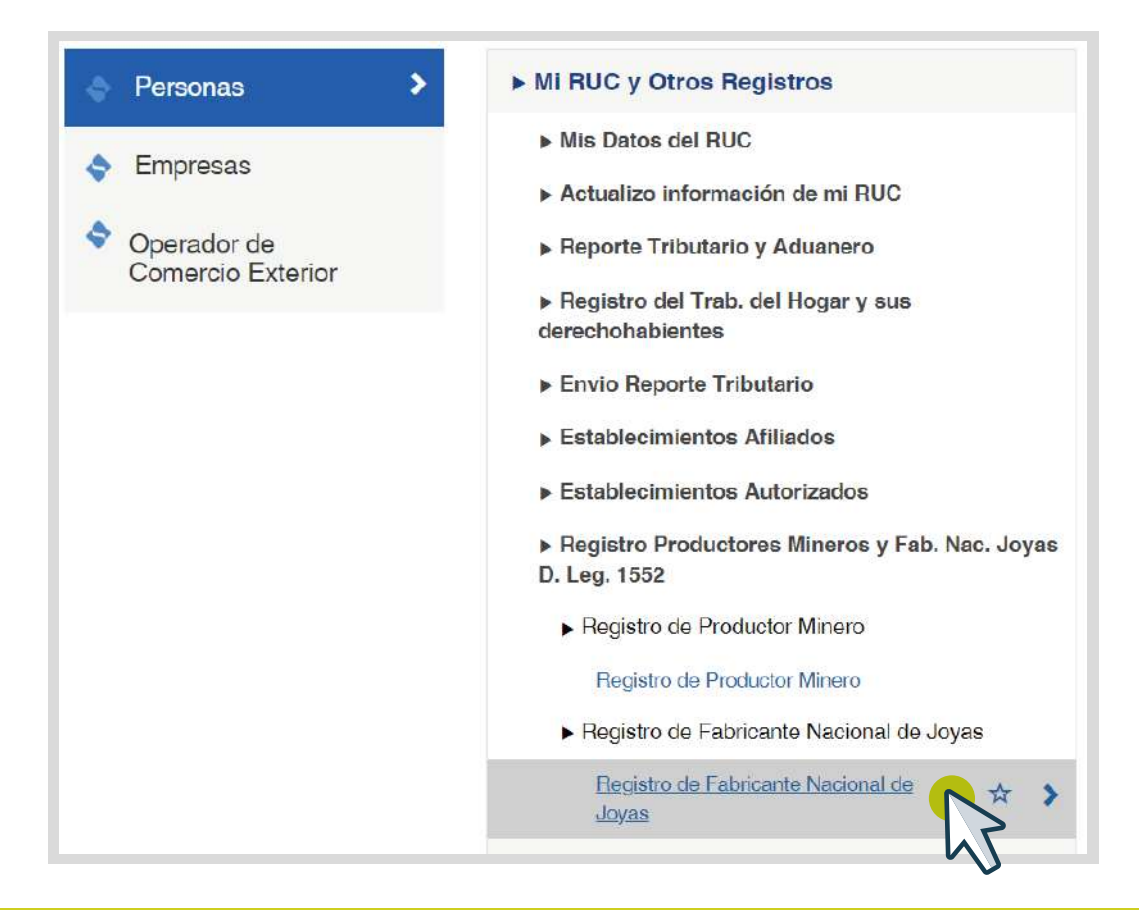

**3** Registre los datos del contribuyente, en el caso de la persona jurídica es obligatorio el registro del representante legal.

| alos de Contribuyente                                             |                                  |                 |                                                                       |           |            |          |         |
|-------------------------------------------------------------------|----------------------------------|-----------------|-----------------------------------------------------------------------|-----------|------------|----------|---------|
| UUC :<br>pellitios y Nombres o Razón Social :                     | MEDINA                           |                 |                                                                       |           |            |          |         |
| atos de Representante Legal o apoderado p                         | ara efectos del Registro         |                 |                                                                       |           |            |          |         |
| opresentantes Legales :                                           | Seleccionat                      | R               |                                                                       |           |            |          |         |
| ino de Documento de Identidad :<br>Correo Electrônico :           |                                  | Nú              | mero de Documento de identidad :<br>partamento y Número de Teléfono : |           | Seleccić 👻 |          |         |
| numero de Cenutar :<br>Datos de Centros de Producción registrados |                                  |                 |                                                                       |           |            |          | + Añade |
| U<br>sentr                                                        | fbicación del<br>o de producción | Departa         | mento                                                                 | Provincia |            | Distrito | Opcione |
|                                                                   |                                  | Limpiar Présant | ar Solicity                                                           |           |            |          |         |

4 Registre los datos de centro de producción, seleccione el establecimiento anexo o el domicilio fiscal declarado en el RUC, según corresponda. Es obligatorio adjuntar archivo, una vez ingresada la información haga clic en aceptar.

| Centro de Producción :              |                                 | CAL 2 DE MAYO 109305       | Nn -              |
|-------------------------------------|---------------------------------|----------------------------|-------------------|
| Adjuntar copia de la lice<br>PDF) : | ncia de funcionamiento (Formato | Seleccionar archivo Ningur | no archivo selec. |
| Otras referencias (Locali           | idad, Comunidad, etc.) :        | •                          |                   |
| Departamento :                      | LIMA                            | Provincia :                | LIMA              |
| Distrito :                          | MIRAFLORES                      | Código de UBIGEO :         | 150122            |
|                                     |                                 |                            |                   |
|                                     |                                 |                            |                   |

**5** Luego de ingresar toda la información en el formato de inscripción, deberá dar clic en presentar solicitud.

| Datos de Co               | ntribuyente                                                               |                         |           |          |                      |
|---------------------------|---------------------------------------------------------------------------|-------------------------|-----------|----------|----------------------|
| RUC :                     |                                                                           |                         |           |          |                      |
| Apellidos y N<br>Social : | lombres o Razón                                                           |                         |           |          |                      |
| ¿Desea decla              | rar datos de representante legal o apodera                                | ado para efectos 🛛 Sí 🗆 |           |          |                      |
| del registro?             | :                                                                         |                         |           |          |                      |
|                           |                                                                           |                         |           |          |                      |
| Detes de O                | nden de Deuberije enjeterden                                              |                         |           |          | F                    |
| Datos de Ce               | antros de Producción registrados                                          |                         |           |          | + Añadir             |
| Datos de Ge               | entros de Producción registrados<br>Ubicación del                         |                         |           |          | + Añadir             |
| Datos de Co<br>#          | entros de Producción registrados<br>Ubicación del<br>centro de producción | Departamento            | Provincia | Distrito | + Añadir<br>Opciones |

**6** Se mostrará el mensaje para la confirmación de presentación y dar clic en aceptar.

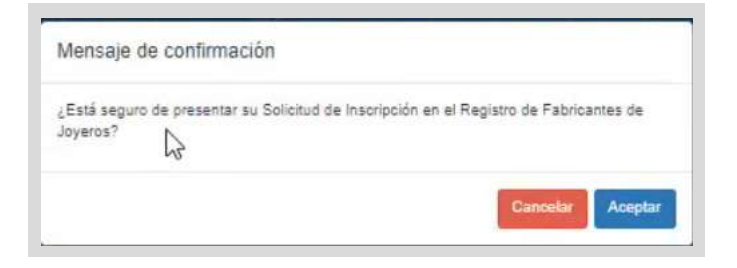

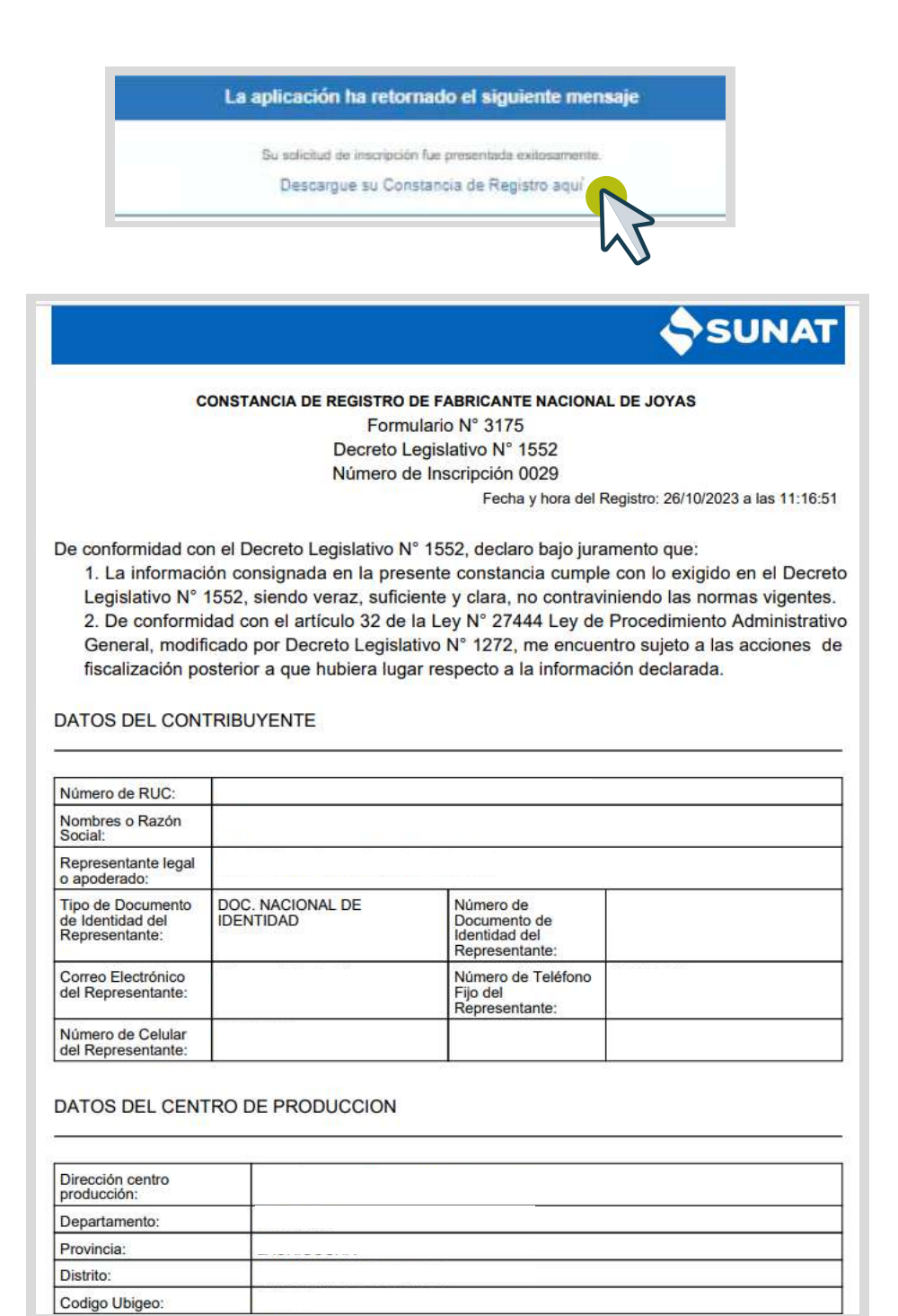